## ر اهنمای اتصال به سرور محاسبات سنگین ابری

اتصال به سرور محاسبات سنگین ابری (HPC Cloud) بسیار سادمتر از آن چیزیست که به نظر میرسد. وجود این سادگی در مقابل کارهای پیچیدهای که از این سرورها سر میزند، بسیار اعجاب انگیز است. کاربران HPC Cloud میتوانند بدون نگرانی از محدودیت های سخت افزاری، در هر زمان و مکانی از قدرت پردازشی عظیم این سرورها بهره ببرند .

پیش از این در مقاله راهنمای خرید سرور محاسبات سنگین ابری به نکات مهم قبل از انتخاب و خرید آن اشاره کردهایم. پس از آن انجام مراحلی از قبیل ثبت نام، انتخاب منابع سرور به میزان دلخواه، توجه به مسائل امنیتی، اتصال به ماشین و... باقی میماند. مجموع اینها منجر به بهینه سازی هزینهها و دستیابی به توان پردازشی بالای ابر میشوند.

## فهرست مطالب

- ییکربندی سرور محاسبات سنگین ابری
- 2. مراحل اتصال به سرور محاسبات سنگین ابری ویندوزی
- 3. <u>مراحل اتصال به سرور محاسبات سنگین ابری لینوکسی</u>
  - 4. نحوه انتقال فایل بین کامپیوتر و سرور لینوکسی
    - <u>اتصال به سرور محاسبات سنگین ابری با موبایل</u>
  - اتصال به سرور محاسبات سنگین ابری ابر فردوسی
    - 7. <u>نتيجەگىرى</u>
    - 8. سوالات متداول
      - <u>پیوست ها</u>

# پیکربندی سرور محاسبات سنگین ابری

تصوير

پیش از اتصال به سرور محاسبات سنگین ابری باید مراحل زیر را طی نمود:

- انتخاب یک شرکت ار ائه دهنده خدمات ابری.
  - خواندن قوانین شرکت و تایید آنها.
    - ثبت نام و ایجاد حساب کاربری.
  - تایید هویت از طریق ایمیل یا شماره تلفن.
- انتخاب میزان منابع دلخواه GPU) ، RAM، CPU، هارد.
- انتخاب سیستم عامل و سایر تنظیمات سرور محاسبات سنگین.
  - اتمام مراحل و ساخت ماشین مجازی.
  - دریافت آدرسIP ، پورت و... از طریق ایمیل و یا پیامک.

## مراحل اتصال به سرور محاسبات سنگین ابری ویندوزی

تصوير

اتصال به سرور محاسبات سنگین ابری ویندوزی از طریق (RDP) Remote Desktop Protocol به سادگی امکانپذیر است.کافیست از مراحل زیر پیروی کنید:

## . 1 دریافت اطلاعات اتصال به سرور:

پس از راهاندازی ماشین مجازی ویندوزی، اطلاعات زیر در اختیار شما قرار میگیرد:

- آدرس IP عمومی سرور (Public IP)
- نام کاربری) معمو لا (Administrator)
- رمز عبور ورود به سرور یا کلید RDP

### (RDP): اتصال به سرور با استفاده از:

برای اتصال از طریق RDP یا همان Remote Desktop Protocol در ویندوز مراحل زیر را دنبال کنید:

- کلید Win + R را بزنید و عبارت mstsc را تایپ کرده و Enter بزنید.
- ، در پنجره"Remote Desktop Connection" ، آدرس IP سرور را وارد کنید.
  - روی Connect کلیک کنید.
  - نام کاربری و رمز عبور سرور را وارد کرده و OK بزنید.
- در صورت مشاهده هشدار گواهینامه امنیتی، روی Yes کلیک کنید تا وارد سرور شوید.

## .3برای اتصال از طریق RDP در موبایل یا مک:

- در اندروید یاiOS ، از اپلیکیشن Microsoft Remote Desktop استفاده کنید.
- در macOS ، برنامهی Microsoft Remote Desktop را از App Store دانلود کنید.

## ۴ .بررسی تنظیمات امنیتی و شبکه

- فعالسازی فایروال و آنتیویروس برای جلوگیری از دسترسیهای غیرمجاز.
  - محدود کردن دسترسی RDP به IP های خاص برای افزایش امنیت.
    - فعالسازی احراز هویت دو مرحله ای) 2 (FAدر صورت امکان.

## ۵ .نصب ابزار های پردازشی و تنظیمHPC

پس از ورود به سرور، نرمافزار های مورد نیاز خود را نصب کنید. به عنوان مثال:

- نصب نرمافزار های محاسبات سنگین از قبیل انسیس، متلب و... در صورت نیاز.
- نصب ابز ار های مانیتورینگ منابع مانند Performance Monitor و Task Manager در صورت نیاز.

# مراحل اتصال به سرور محاسبات سنگین ابری لینوکسی

تصوير

اتصال به سرور محاسبات سنگین ابری لینوکسی از طریق SSH انجام میشود. برای ورود از این طریق، سیستم از جفت کلید عمومی/خصوصی برای احراز هویت استفاده میکند؛ کلید عمومی در سرور HPC ذخیره شده و کلید خصوصی روی رایانه شخصی باقی میماند:

#### ۱.دریافت اطلاعات اتصال به سرور:

- آدرس IP عمومی سرور (Public IP)
- كليد خصوصى SSH (.pem يا(ppk.
- نام کاربری) معمو لأec2-user ، ubuntu یا ec2-user

## ۲ .اتصال به سرور از طریق:SSH

برای اتصال به سرور از طریقSSH ، در لینوکس و macOS از ترمینال داخلی و در ویندوز از PuTTY یا Command Prompt/PowerShellاستفاده کنید.

#### در لینوکس و) macOS با فایل کلید خصوصی:(pem.

chmod 400 my-key.pem #تنظیم سطح دسترسی کلید خصوصی ssh -i my-key.pem ubuntu@your-server-ip

#### در ویندوز) با PuTTY و فایل:(ppk.

- PuTTYرا نصب و اجرا کنید.
- در قسمتHost Name ، آدرس IP سرور را وارد کنید.
- در بخشpk → Auth → SSH → Auth ، فایل کلید ppk. را انتخاب کنید.
  - روی Open کلیک کنید و وارد شوید.

اگر از رمز عبور (Password) استفاده میکنید، کد زیر را وارد و سپس رمز عبور را وارد کنید.

ssh username@your-server-ip

#### ۳ بهینهسازی و افزایش امنیت اتصال:

غیر فعالسازی ورود با رمز عبور و استفاده از کلید SSH برای امنیت بیشتر:

sudo nano /etc/ssh/sshd\_config

سپس خطزیر را پیدا کرده و مقدار آن را noقرار دهید:

PasswordAuthentication no

#### سپس سرویس SSH را ریاستارت کنید:

sudo systemctl restart sshd

فعالسازی فایروال برای جلوگیری از دسترسیهای غیرمجاز:

sudo ufw allow OpenSSH sudo ufw enable

محدود کردن دسترسی) RDP در صورت وجود (GUI و فعالسازی:VPN

sudo ufw allow 3389/tcp

#### ۴ .بررسی وضعیت سرور پس از اتصال:

پس از اتصال به سرور HPC Cloud ، لازم است وضعیت آن را بررسی کنید تا از مشکلات اتصال به محاسبات سنگین جلوگیری شود. انجام این بررسیها به بهینهسازی عملکرد سرور و جلوگیری از مشکلات احتمالی کمک میکند.

#### بررسی مشخصات سخت افزاری:

- # lscpuنمایش اطلاعات پردازنده # free -hبررسی حافظهRAM # hf مشاهده فضای ذخیرهسازی
- # nvidia-smiبررسی وضعیت کارت گرافیک (در صورت وجود)

#### نصب ابزارهای ضروری:

sudo apt update && sudo apt install -y htop wget curl nano git

#### بررسی مصرف منابع:

# htop: و RAM و CPU و RAM

### 5نصب نرمافزار های محاسبات سنگین:

پس از اتصال به سرور محاسبات سنگین ابری، بسته به نوع پردازش، میتوانید ابزار های مناسب و مورد نیاز خود را نصب کنید:

#### ابزارهای پردازش موازی و:HPC

sudo apt install -y openmpi-bin slurm-wlm

#### یادگیری ماشین و هوش مصنوعی TensorFlow, PyTorch, CUDA) برای:(NVIDIA GPU)

pip install tensorflow torch torchvision

#### ابزارهای تحلیل داده:(Apache Spark, Hadoop)

wget https://downloads.apache.org/spark/spark-3.2.1/spark-3.2.1-binhadoop3.2.tgz tar -xvzf spark-3.2.1-bin-hadoop3.2.tgz

#### .6قطع اتصال از:SSH

exit

### .7خاموش کردن سرور:

sudo shutdown -h now

### 8رى استارت كردن سرور:

sudo reboot

## نحوه انتقال فایل بین کامپیوتر و سرور لینوکسی

تصوير

پس از طی مراحل اتصال بهHPC Cloud ، معمولا نیاز است که فایلهایی را بین کامپیوتر شخصی و سرور ابری خود جابه جا کنید. برای این کار میتوان از ابزارهایی مانندrsync ، SCPیا SFTP استفاده کرد که انتقال دادهها را بهصورت ایمن و سریع امکان پذیر میکنند.

## انتقال فایل از کامپیوتر به سرور:

scp -i my-key.pem file.txt ubuntu@your-server-ip:/home/ubuntu/

#### انتقال فایل از سرور به کامپیوتر:

scp -i my-key.pem ubuntu@your-server-ip:/home/ubuntu/file.txt .

## استفاده از rsync برای همگامسازی سریعتر:

rsync -avz -e "ssh -i my-key.pem" my-folder/ ubuntu@your-serverip:/home/ubuntu/

## اتصال به سرور محاسبات سنگین ابری با موبایل

تصوير

اتصال به سرور های ابری از طریق موبایل نیز امکانپذیر است. بسته به سیستم عامل موبایل، ابزار ها و روش های مختلفی در دسترسند. پس از نصب برنامه های زیر، همانند موارد بالا آدرس IP یا دامنه سرور و اطلاعات احراز هویت خود رادر آن بنویسید:

#### اتصال با موبایل اندروید:

- JuiceSSH •
- Microsoft Remote Desktop
  - ConnectBot •

#### iOS:اتصال با موبایل

- Microsoft Remote Desktop
  - Termius •

# اتصال به سرور محاسبات سنگین ابری ابر فردوسی

ابر فردوسی یکی از ارائهدهندگان برجسته خدمات سرور محاسبات سنگین ابری (HPC Cloud) در ایران است که امکان اجرای پردازشهای سنگین را با CPU های قدرتمند در اختیار کاربران قرار میدهد. این زیرساخت برای تحقیقات علمی، یادگیری ماشین، شبیهسازیهای پیچیده و تحلیل دادههای کلان طراحی شده و با فراهم کردن منابع منعطف، هزینههای کاربران را بهینه میکند.

یکی از بزرگترین مزایای استفاده از سرور HPC ابر فردوسی وجود بانک نرم افزارهای آماده نصب و نرم افزارهای نصب اتومات آن از قبیل انسیس، کامسول، متلب، آباکوس، سالیدورکز و... است. از طرفی اتصال به سرور HPC Cloudابر فردوسی بسیار ساده است. کاربران پس از ثبتنام و انتخاب منابع موردنیاز، میتوانند با دو روش زیر به ماشین مجازی خود متصل شوند:

- از طریق کنسول وب: با ورود به پنل کاربری ابر فردوسی و استفاده از بخش نمایش کنسول، امکان مدیریت و ورود مستقیم به سرور فراهم است.
- از طریق RDP (برای ویندوز) یا SSH (برای لینوکس): کاربران میتوانند با Remote Desktop در ویندوز یا SSH در لینوکس، به سرور متصل شده و پرداز شهای خود را انجام دهند.

بنر اتصال به سرور محاسبات سنگین ابری ابر فردوسی ایمن سریع به صرفه

# نتيجەگىرى

اتصال به سرور محاسبات سنگین ابری (HPC Cloud) فرآیند سادهای است که به کاربر ان کمک میکند تا بدون نیاز به سختافز ار های گرانقیمت، از توان پردازشی عظیم آن بهره ببرند. در این مقاله، مراحل راهاندازی ماشین مجازی، اتصال به سرور ویندوزی از طریق RDP و به سرور لینوکسی از طریقSSH ، تنظیمات امنیتی و مدیریت منابع را بررسی کردیم.

با ر عایت این نکات، کاربر ان میتوانند سرور های HPC را بهینه، ایمن و کار آمد مدیریت کنند و از آن ها بر ای پرداز شهای سنگین علمی، یادگیری ماشین، تحلیل داده و شبیهسازی های پیچیده بهر ه ببرند. در نهایت، آشنایی با روش های انتقال داده، مانیتورینگ منابع و افزایش امنیت، تجربهای بدون مشکل و پرباز ده در استفاده از HPC Cloud فر اهم میکند.

## سوالات متداول

چنانچه سوال یا ابهامی در مورد راهنمای اتصال به سرور محاسبات سنگین ابری در ذهن شما باقی مانده است و یا پیشنهادی جهت تکمیل این مقاله دارید، خوشحال خواهیم شد که در بخش نظرات پاسخگوی شما باشیم. با این حال در ادامه نیز به چند سوال متداول کاربر ان پاسخ دادهایم:

## چگونه میتوان به سرور محاسبات سنگین ابری متصل شد؟

از طریق (RDP) Remote Desktop برای ویندوز و SSH برای لینوکس میتوان به سرور متصل شد. همچنین پنل کاربری ابر فردوسی امکان اتصال از طریق کنسول وب را فراهم میکند.

## آیا امکان تغییر منابع سرور پس از ایجاد آن وجود دارد؟

بله، کاربر ان میتوانند میز انCPU ، RAM و فضای ذخیر مسازی را در صورت نیاز افز ایش دهند.

### آیا امنیت سرورهای HPC Cloud تضمین شده است؟

بله، با استفاده از احراز هویت کلیدSSH ، فایروال و دسترسیهای محدود، امنیت سرورها تأمین میشود.

## هزينه استفاده از سرور محاسبات سنگين ابری چقدر است؟

هزینه ها بر اساس میزان منابع مصر فیCPU، CPU، هزینه ها بر اساس میزان مدت زمان استفاده تعیین می شود.

## اگر اتصال به سرور قطع شود، چه باید کرد؟

ابتدا اتصال اینترنت خود را بررسی کنید، سپس مطمئن شوید که سرور روشن است. در صورت مشکل، از طریق پنل کاربری وضعیت سرور را بررسی کنید.